レコーディングデータの保存先変更について(マニュアル)

## ■ 2021 年 3 月 1 日 以降の保存の流れ

- □ SharePoint に保存される場合(保存先の条件については別表をご参照ください)
- 1. チャネルでのレコーディングが終了すると、以下のようにメッセージが表示されます。
  - ※ なお、SharePoint に保存される場合であっても、OneDrive に保存していると表示されます。

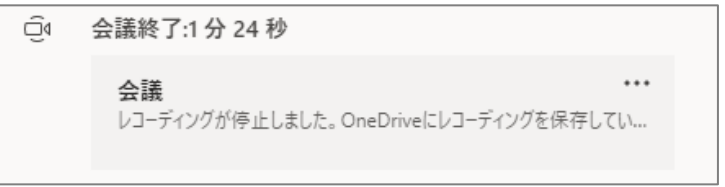

2. 保存が完了し、表示が変わります。

| Ū₫ | 会議終了:1 分 24 秒                                                  |                  |  |
|----|----------------------------------------------------------------|------------------|--|
|    | searthere<br>デスト7<br>2011-1801 H<br>2011-1811 H<br>2011-1811 H | <b>会議</b><br>記録者 |  |

3. 保存されたデータには、レコーディングを行ったチャネル上部タブの「ファイル」>「Recordings」 からアクセスできます。

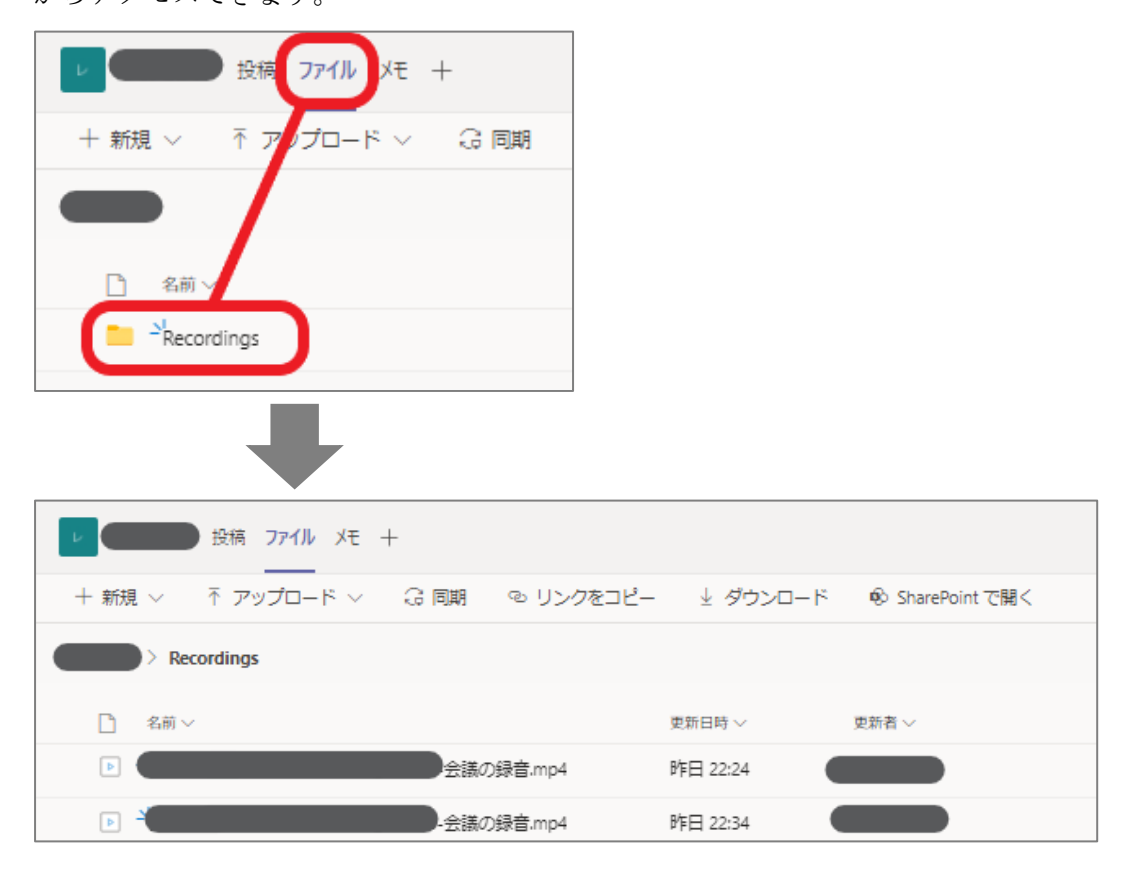

<データ公開の流れ>

1. 保存されたデータを PC に保存します。

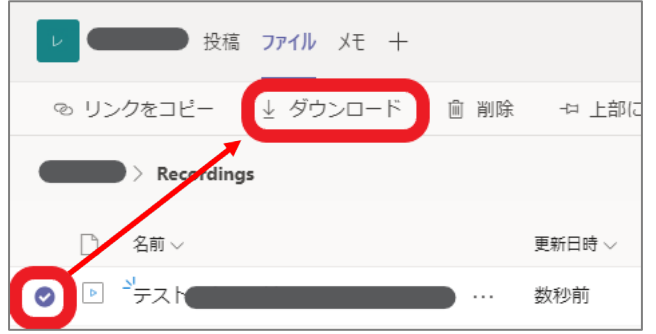

- ▲ ダウンロードしたいデータにチェックを入れ、
   上部の「ダウンロード」をクリックします。
- \* データにマウスオーバーすると「…」が現れま すので、そこからダウンロードすることも可能 です。
- 2. OneDrive を開き、データをアップロードします。

| :::: OneDrive            | ▶ 検索                                                                                                    |           |      |
|--------------------------|----------------------------------------------------------------------------------------------------|-----------|------|
| n dirittir<br>V tlantvik | + 新規 ∨ ← アップロード ∨ ピ 共有 へ                                                                                                    | ∂ リンクをコピー | 3 同期 |
| 1 UN<br>1 2000           | □ 名前 >                                                                                                    | 更新日時 🗸    | 更亲   |
| ACA (200)<br>2010-008    | and the second second sec | E 167     |      |
| ·                        | and the second second second second second second second second second second second second second second second                                                                                                    | 3.2       | -    |

▲上部の「アップロード」を 選択します。 また、点線内に該当ファイル をドラッグアンドドロップ することでもアップロード ができます。

3. アップロードしたデータの公開用リンクを取得します。

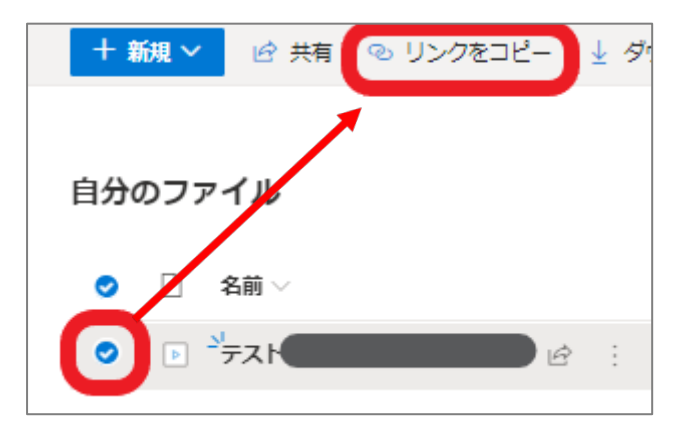

- ◀ データにチェックを入れ、上部の「リンクをコ ピー」をクリックします。
- \* データ名の横の「:」からリンクを取得することも可能です。

下図のメッセージが表示されたら赤枠内をクリックして、リンクの設定に進みます。
 設定完了後に「適用」をクリックすると、リンクがコピーされますので、それを学生に通知すること
 でデータを公開することができます。

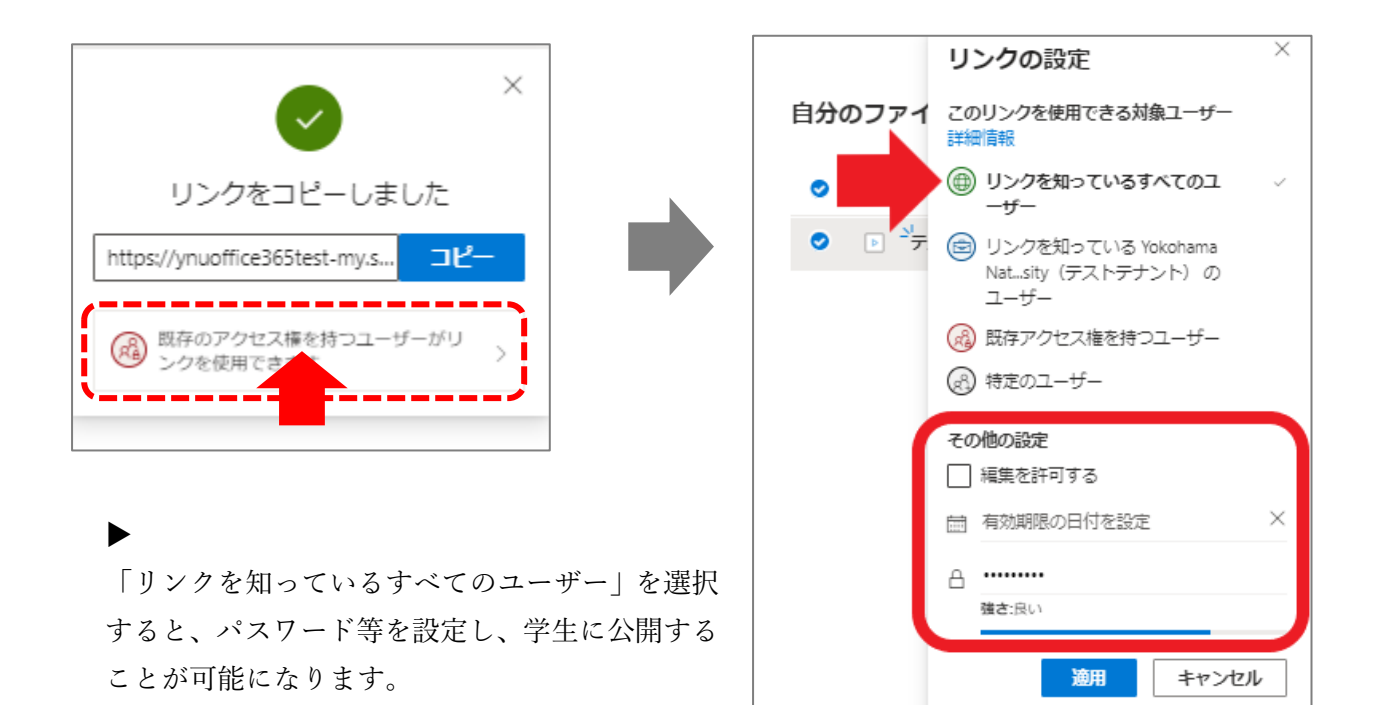

※ ただし、パスワードを付さない場合は、どな たでも閲覧が可能になりますのでご注意くだ さい。

- □ OneDrive に保存される場合
- 1. レコーディングが終了すると会議タイトルのチャネルに OneDrive に保存される旨のメッセージが 表示されます。

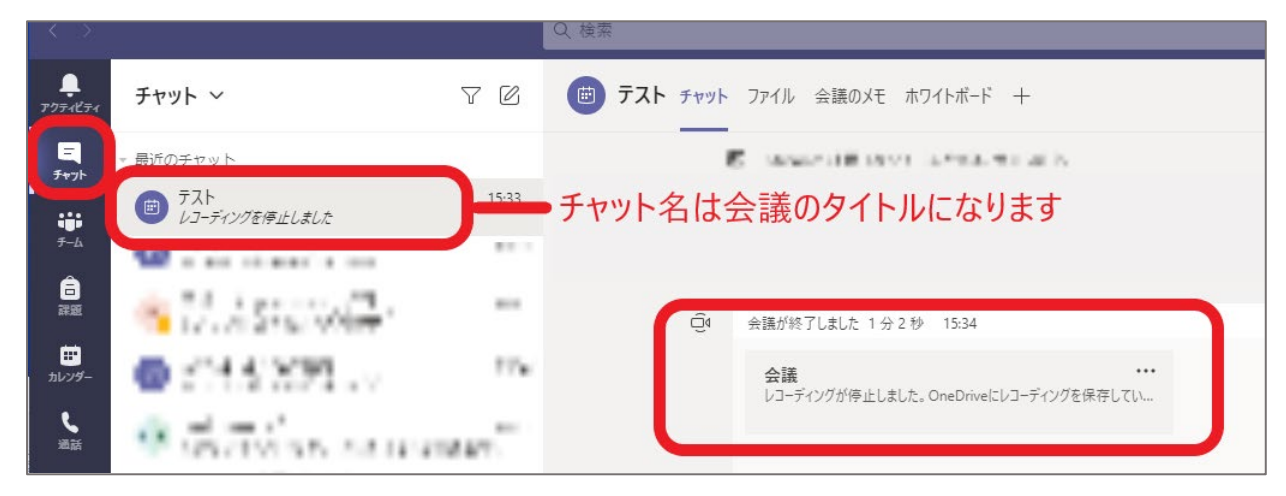

2. 保存が完了し、表示が変わります。

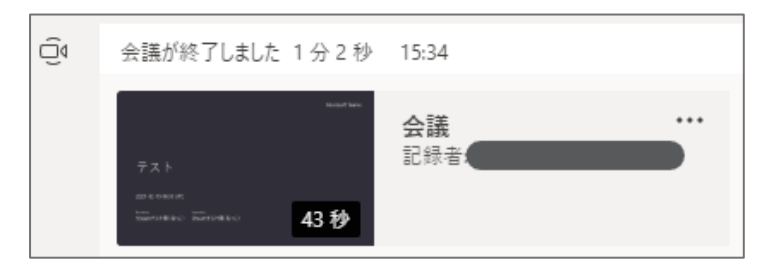

3. 保存されたデータには、OneDrive のフォルダ「レコーディング (Recordings)」からアクセスできま す。

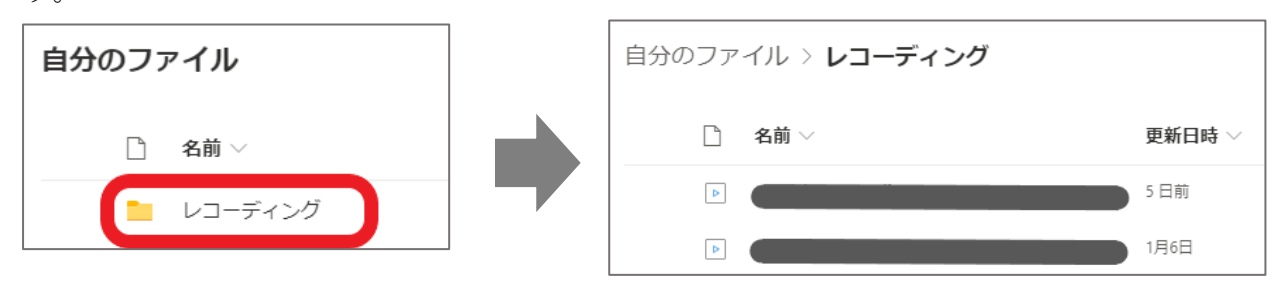

<データ公開の流れ>

P.4 手順3以降と同様の手順で公開ができます。

## 【参考】

□ 通知について

公開用リンクを取得する際に、データ名の横の「:」>共有 を選択し、下図の赤枠内にメールアド レスを入れた場合、共有相手がリンクを使用するとメールで通知が来ます。

| + 新規 ∨ 🖻 共有 💿 リンクをコピー 🚽 ダウンロード                                                                                                    |                                                                                                    |
|----------------------------------------------------------------------------------------------------|----------------------------------------------------------------------------------------------------|
| リンクの送信 ···· ×                                                                                                    | ◀ ここにメールアドレスを入れると、相                                                                                                    |
| 自分のファイノ (水) 指定したユーザーが編集できます >                                                                                                    | 手にリンクがメールで送られます。                                                                                                    |
| 日本   名前またはメールアドレスを入力します   ・   ・   ・   ・   ・   ・   ・   ・   ・   ・   ・   ・   ・   ・   ・   ・   ・   ・   ・   ・   ・   ・   ・   ・   ・   ・   ・   ・   ・   ・   ・   ・   ・   ・   ・   ・   ・   ・   ・   ・   ・   ・   ・   ・   ・   ・   ・   ・   ・   ・   ・   ・   ・   ・   ・   ・   ・   ・   ・   ・   ・   ・   ・   ・   ・   ・   ・   ・   ・   ・   ・   ・   ・   ・   ・   ・   ・   ・   ・   ・   ・   ・   ・   ・   ・   ・   ・   ・   ・   ・   ・   ・   ・   ・   ・   ・   ・   ・   ・   ・   ・   ・   ・   ・   ・   ・   ・   ・   ・   ・   ・   ・   ・   ・   ・   ・   ・   ・   ・   ・   ・   ・   ・   ・   ・   ・   ・   ・   ・   ・   ・   ・   ・   ・   ・   ・   ・   ・   ・   ・   ・   ・   ・   ・   ・   ・   ・   ・   ・   ・   ・   ・   ・   ・   ・   ・   ・   ・   ・   ・   ・   ・   ・   ・   ・   ・   ・   ・   ・   ・   ・   ・   ・   ・   ・   ・   ・   ・   ・   ・   ・   ・  < | 相手がそのリンクを開くと、以下のよう                                                                                                    |
| ▶ me 月曜<br>▶ mi 送信 日曜                                                                                                    | な通知が共有元のユーザーに届きます。                                                                                                    |
|                                                                                                    |                                                                                                    |
|                                                                                                    |                                                                                                    |
|                                                                                                    |                                                                                                    |
|                                                                                                    | *・Meeting Recording* へのリンクが正常に使用されました<br>○ 星出人が「信頼できる車出人のリスト」に含まれていないため、このメッセージの一部のコンテンツがブロックされました。                                                                                                    |
|                                                                                                    | * ● ● ● ● ● ● ● ● ● ● ● ● ● ● ● ● ● ● ●                                                                                                    |
|                                                                                                    | -Meeting Recording * へのリンクが正常に使用されました     -      -      -      -      -      -      -      -      -      -      -      -      -      -      -      -      -      -      -      -      -      -      -      -      -      -      -      -      -      -      -      -      - |
|                                                                                                    | -Meeting Recording"へのリンクが正常に使用されました     -Meeting Recording"へのリンクが正常に使用されました     の    -                                                                                                    |
|                                                                                                    |                                                                                                    |
|                                                                                                    | Meeting Recording * へのリンクが正常に使用されました     Bet 人が「信頼できる豊土人のリスト」に含まれていないため、このメッセージの一部のコンテンツダガロックされました。     no-reply@sharepointonline.com 2 んがらのコンテンツを優秀      So     SharePoint Online <no-reply@sharepointonline.com>     Co</no-reply@sharepointonline.com>                   |

<通知の解除方法>

- 1. OneDrive を開き、画面右上の歯車マーク>「OneDrive の設定」の順に進みます。
- 2. 赤枠内の設定をオフにします。

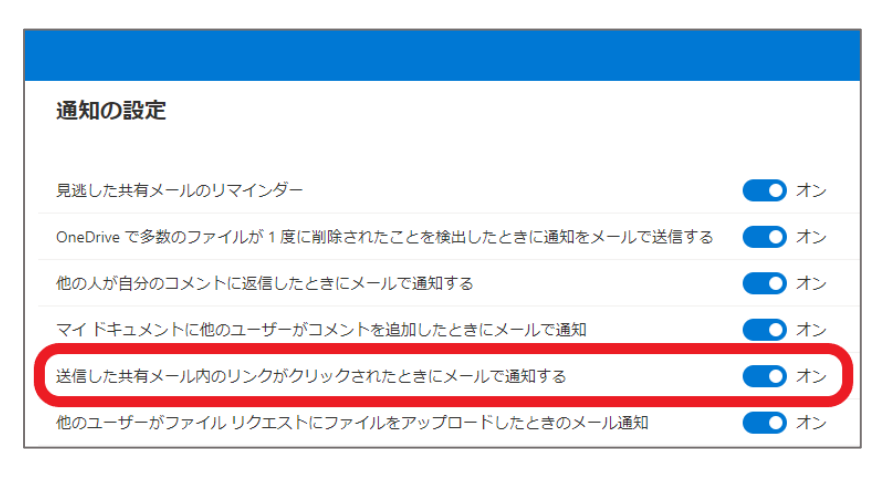

## レコーディングされた通話/会議の保存先

| 種類                                                                                    | 「レコーディングを開始」<br>することが可能なユーザー   | レコーディングデータ保存先                           |
|---------------------------------------------------------------------------------------|--------------------------------|-----------------------------------------|
| 【チャット】<br>・テナント内ユーザーとの1 : 1の通話                                                        | 発信者/着信者                        | レコーディングを開始した<br>ユーザーのOneDrive           |
| 【チャット】<br>・グループでの通話                                                                   | 通話に参加しているユーザー <sup>*</sup>     | レコーディングを開始した<br>ユーザーのOneDrive           |
| 【チーム会議】<br>・予定表上でチャネルを指定せずにスケジュールされた会議                                                | 主催者/会議に参加しているユーザー <sup>*</sup> | レコーディングを開始した<br>ユーザーのOneDrive           |
| 【チーム会議】<br>・チャネル上でスケジュールされた会議<br>・予定表上でチャネルを指定してスケジュールされた会議<br>・チャネル上で「今すぐ会議」で開催された会議 | 主催者/会議に参加しているユーザー*             | Share Point<br>(Teamsのチャネル内の<br>「ファイル」) |

\* ゲストは除く